# **RAMSES : mode d'emploi**

## Mode utilisateur (élève)

### 1. Connexion au site

- Adresse : <u>http://www.ulysse.u-bordeaux.fr/index.php</u>
- Cliquer sur le logo Ulysse

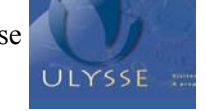

• Choisir « ramses » dans le menu déroulant puis indiquer identifiant et mot de passe

| Aucun message | identif | i c a t i   | on requi | s e |
|---------------|---------|-------------|----------|-----|
| Aucun message |         |             | 512      |     |
|               |         | Aucun messa | age      |     |

## 2. Inscription à un contrat pédagogique

• Une fois sur la page d'accueil, choisir dans la roue de formation la rubrique « *contrat pédagogique*» puis cliquer sur « *s'inscrire*».

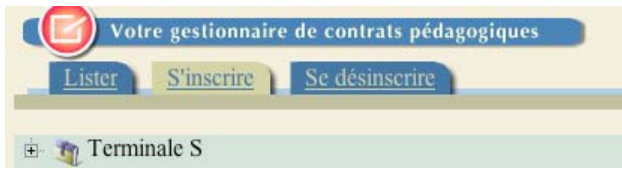

• Dans l'arbre pédagogique, cliquer successivement sur « *terminale S* » ; « *mathématiques* » puis sur un des dossiers. Des contrats apparaissent à l'écran : on peut les consulter (cliquer sur l'œil)

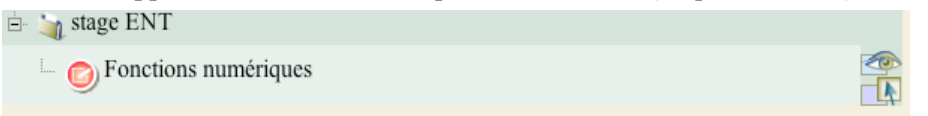

## 3. Navigation en parcours libre

- Revenir à la page d'accueil en cliquant sur « accueil ».
- Choisir dans la roue de formation la rubrique « parcours libre ».
- Cliquer successivement sur « *lycée* » puis sur « *terminale S* ».

La carte des connaissances de terminale S apparait à l'écran. Certaines ressources seront utilisées ultérieurement pour la construction d'un contrat pédagogique.

#### Conseils de navigation

#### Dans un premier temps, naviguer dans les ressources :

- Fonctions numériques
  - ★ fiche de synthèse  $\Rightarrow$  limite  $\Rightarrow$  animation
- Suites numériques
  - ★ fiche de synthèse ⇔ raisonnement par récurrence

 $\Rightarrow$  approfondir (p 1/1)  $\Rightarrow$  observer  $\Rightarrow$  animation

- ★ fiche de synthèse.⇒ suite convergente suite divergente
  ⇒ approfondir (p7/7) ⇒ s'exercer ⇒ outil
- ★ suites et fonctions numériques, exercices de synthèse
  ⇒ suite de Fibonacci et nombre d'or

#### Dans un second temps naviguer dans des ressources particulièrement interactives

➢ Complexes

- \* travaux dans C, application à la géométrie
  - ⇒ conjecturer et déterminer des lieux géométriques
  - ⇒ énoncé : utiliser l'appliquette .
- ★ problèmes guidés ⇔ fonctions complexes recherche d'ensemble
  - $\Rightarrow$  résolution question 5: voir animation.

Espace

- ★ sections planes de surface, voir les différentes animations
- Calcul intégral
  - \* exercices d'entrainement

## Mode administrateur-formateur (enseignant)

## 1. Connexion au site

- Adresse : <u>http://www.ulysse.u-bordeaux.fr/index.php?penelope=0</u>
- Cliquer sur le logo Ulysse
- Choisir « ramses » dans le menu déroulant puis indiquer identifiant (stage) et mot de passe

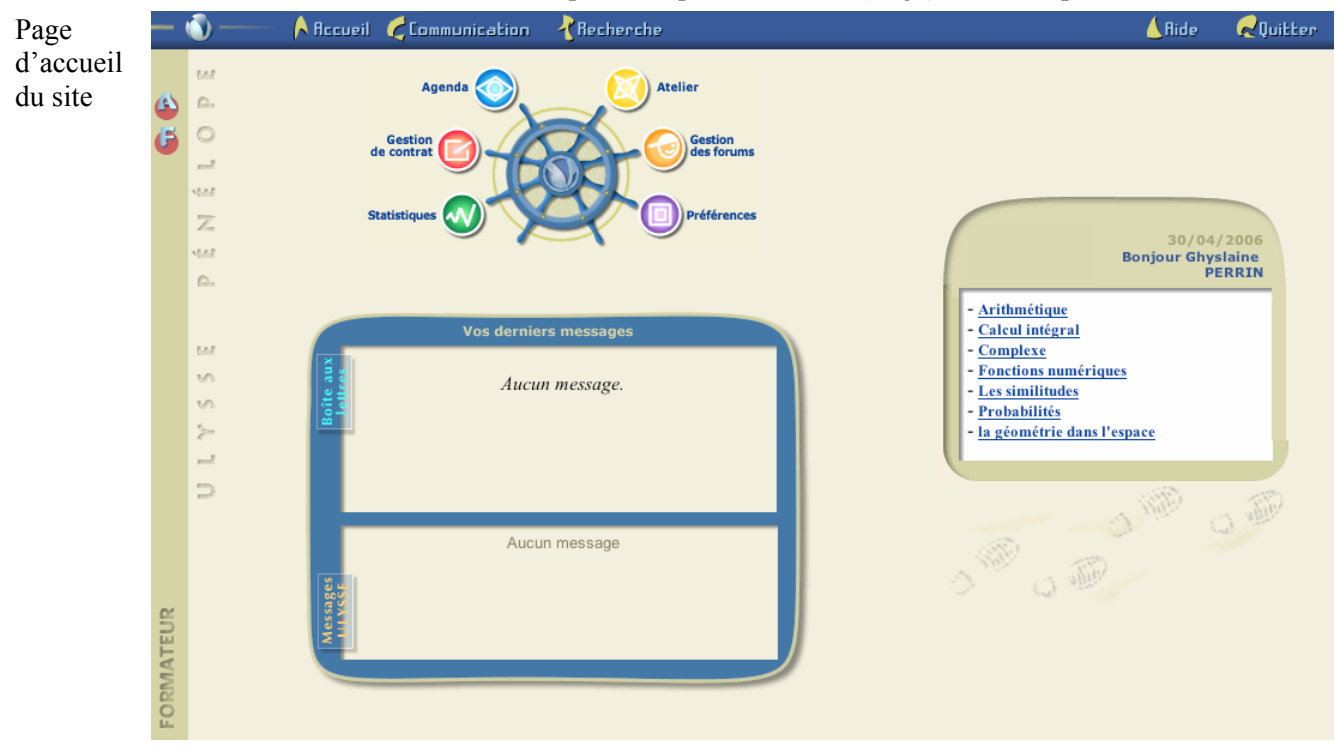

## 2. Inscription des élèves

- Sur la page d'accueil, cliquer en haut à gauche sur la lettre A
- Cliquer sur « création d'un acteur » et compléter la fiche .

| RECHERCHE D'UN ACT                     | EUR CREATION D'UN ACTEUR                      |
|----------------------------------------|-----------------------------------------------|
| Identité                               | Commentaire                                   |
| Nom: M. + Roussel                      | Terminale S1                                  |
| Prénom : Pierre                        | Lycee Daguin                                  |
| Second Nom :                           | Connexion à Ulysse                            |
| Adresse :                              | Autorisation d'accès : 🗹                      |
| Suite Adresse :                        | Identifiant :                                 |
| Code postal :                          | Mot de passe :                                |
| Ville :                                | Confirmer le mot de passe :                   |
| Pays :                                 | Rôle                                          |
| Date de naissance : Jour: Mois: Année: | Organisateur                                  |
| Contact                                | Concepteur                                    |
| Adresse email :                        | Editeur                                       |
| Téléphone :                            | Formateur ( Caccès complet Caccès restreint ) |
| Mobile :                               | Etudiant                                      |
| Télécopie :                            |                                               |
| Site Internet :                        |                                               |

Attention à bien indiquer la fonction « étudiant » puis enregistrer .

• Revenir à la page d'accueil en cliquant sur la lettre F en haut à gauche

## 3. Contrat pédagogique

1ere étape : Création d'un contrat

• Une fois sur la page d'accueil, choisir dans la roue d'administration la rubrique « *gestion des contrats* » puis « *mes contrats pédagogiques* ». La fonction « *tous les contrats* » permet d'obtenir la liste de tous les contrats

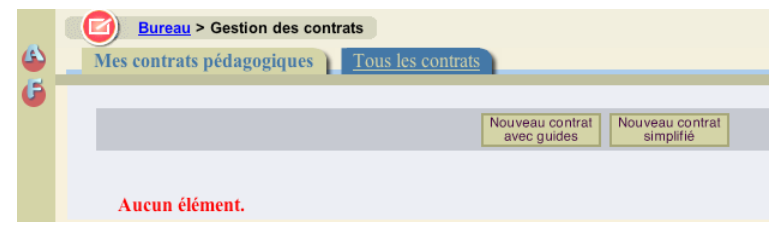

- Choisir « nouveau contrat avec guides »
- Compléter le champ « contrat de référence » avec le contrat « Étude de suites numériques »

|   | Bureau > Gestion de contrat > Création             |
|---|----------------------------------------------------|
|   | Contrat de référence : Etude des suites numériques |
| • | TITRE                                              |
|   |                                                    |
|   | Référence : Etude des suites numériques            |

- Compléter les divers champs en reprenant le texte initial (écrit dessous) ou en le modifiant
- En bas de page, préciser la position dans l'arbre pédagogique en cliquant sur « *ajouter* ».
  On retrouve l'arborescence (Terminale S ⇒ Mathématiques.⇒ dossier « *votre nom* »)
- Insérer le contrat dans le dossier « votre nom ». On revient automatiquement à la page précédente.

| Position dans l'arbre pédagogique (Optionnel) |
|-----------------------------------------------|
| Ajouter                                       |
| Terminale S > Mathématiques > stage ENT       |
| Votre nom                                     |

- Enfin cliquer en bas de page sur « création du contrat ».
- Pour revenir à la page précédente, cliquer sur « gestion des contrats » (en haut de la fenêtre)

| Bureau > Gestion des contrats                     |                                                             |
|---------------------------------------------------|-------------------------------------------------------------|
| Mes contrats pédagogiques <u>Tous les contrat</u> |                                                             |
|                                                   |                                                             |
|                                                   | Nouveau contrat<br>avec guides Nouveau contrat<br>simplifié |
| 🛍 Etude de suites numériques                      | copier (modifier partager effacer guides inscrits voir      |
|                                                   | Un enregistrement.                                          |

Le contrat apparaît. Il suffit d'y inclure des guides d'activités.

#### <u>2<sup>ème</sup> étape</u> : Création d'un guide d'activités

- Cliquer sur « guides »
- Créer un guide à partir d'un guide existant. Pour cela cliquer sur « *à partir d'un guide existant* ». Sélectionner dans la liste qui s'affiche le guide « *suite et récurrence* ».
- En haut de la page se trouvent les icônes Actions possibles Cliquer sur l'icône de droite (qui actionne

une copie de guide)

| Etude de suites numeriques<br>Guides d'Activités > Brouillons > Nouveau guide sur copie |         |                                |                          |                   |
|-----------------------------------------------------------------------------------------|---------|--------------------------------|--------------------------|-------------------|
| Titre                                                                                   | Version | Période                        | Modifié le               | Actions possibles |
| Copie de "suite et récurrence"                                                          | 1.0     | 01/01/2001<br>de 00:00 à 00:00 | 01/05/2006<br>à 17:12:53 | 👁 😻 🕑 🕒 📽         |

• Il ne reste plus qu'à modifier cette copie de guide en cliquant sur l'icône 📧

• Insérer par exemple une section en fin de guide (juste avant la conclusion). Pour cela, cliquer sur « *insérer une section* » puis choisir une section (s'exercer, indispensable, etc.) et valider. On revient à la page de travail du guide

L'icône permet d'insérer du texte afin de conseiller l'élève dans les différentes parties de

la section.

• Cliquer « *insérer une instruction* » pour choisir une ressource que l'élève devra travailler ; cliquer sur « *oui* ». On retrouve l'arbre des connaissances dans lequel on choisit la ressource adaptée .

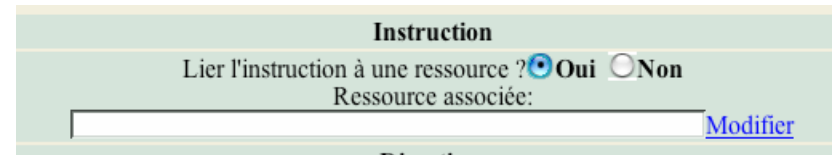

- Valider puis revenir à la page de travail.
- Pour enregistrer la création de ce guide il suffit de cliquer sur la troisième icône (validation du guide)
  Actions possibles

rease and the second second se

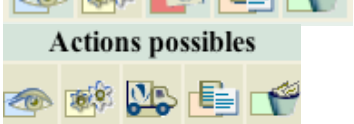

En cas d'erreur cliquer sur la poubelle.

En cas de fausse manœuvre il est possible de supprimer des contrats avec la fonction « effacer »

| Bureau > Gestion des contrats                     |                                                             |
|---------------------------------------------------|-------------------------------------------------------------|
| Mes contrats pédagogiques <u>Tous les contrat</u> |                                                             |
|                                                   |                                                             |
|                                                   | Nouveau contrat<br>avec guides Nouveau contrat<br>simplifié |
| 💐 Etude de suites numériques                      | copier (modifier partager effacer guides inscrits voir      |
|                                                   | Un enregistrement.                                          |